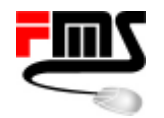

# Dude Workshop MUM Prague 2009 by Patrik Schaub

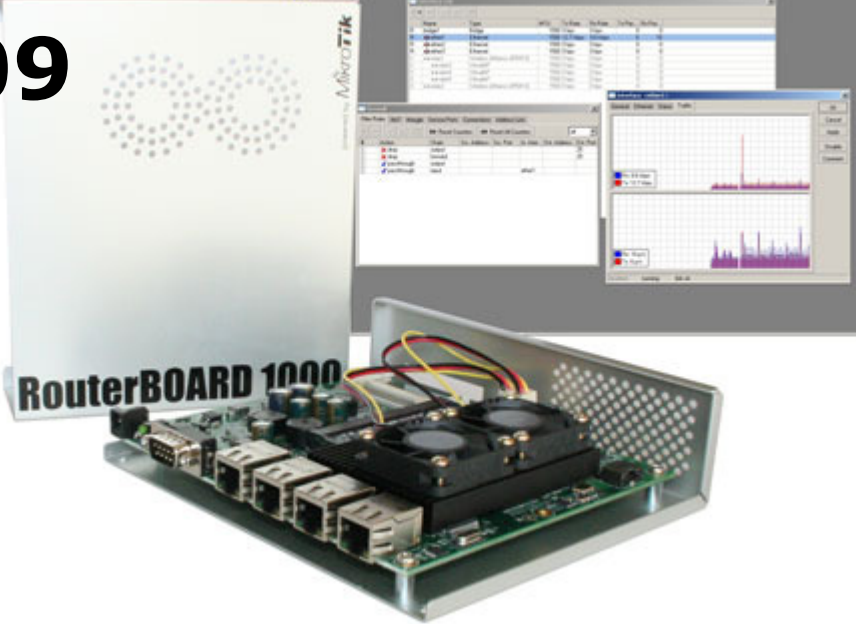

FMS Internetservice, <u>www.fmsweb.de</u> <u>info@fmsweb.de</u>, Phone: +49 761 2926500

copyright FMS 2009

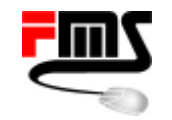

# Contents

- 1. About FMS
- 2. Dude intro
- 3. Dude and secure SNMP
- 4. Charts and datastores

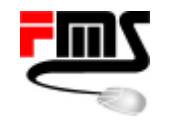

# About FMS

- Founded in 1999
- Distribution, <u>http://shop.fmsweb.de</u>
- Consulting, <u>http://www.fmsweb.de</u>
- Training, <u>http://www.mikrotik-training.de</u>
- Support contracts
- Running a smal datacenter

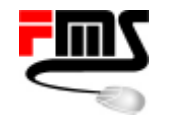

# **New: mikroCase enclosures**

- For RouterBOARD, ALIX and ITX
- Integrated power supply
- Integrated DSL modem possible

 Up to two mainboards and two DSL modems in 1U

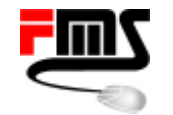

# **New: mikroCase enclosures**

- Distributor and reseller inquiries welcome
- Custom designs possible

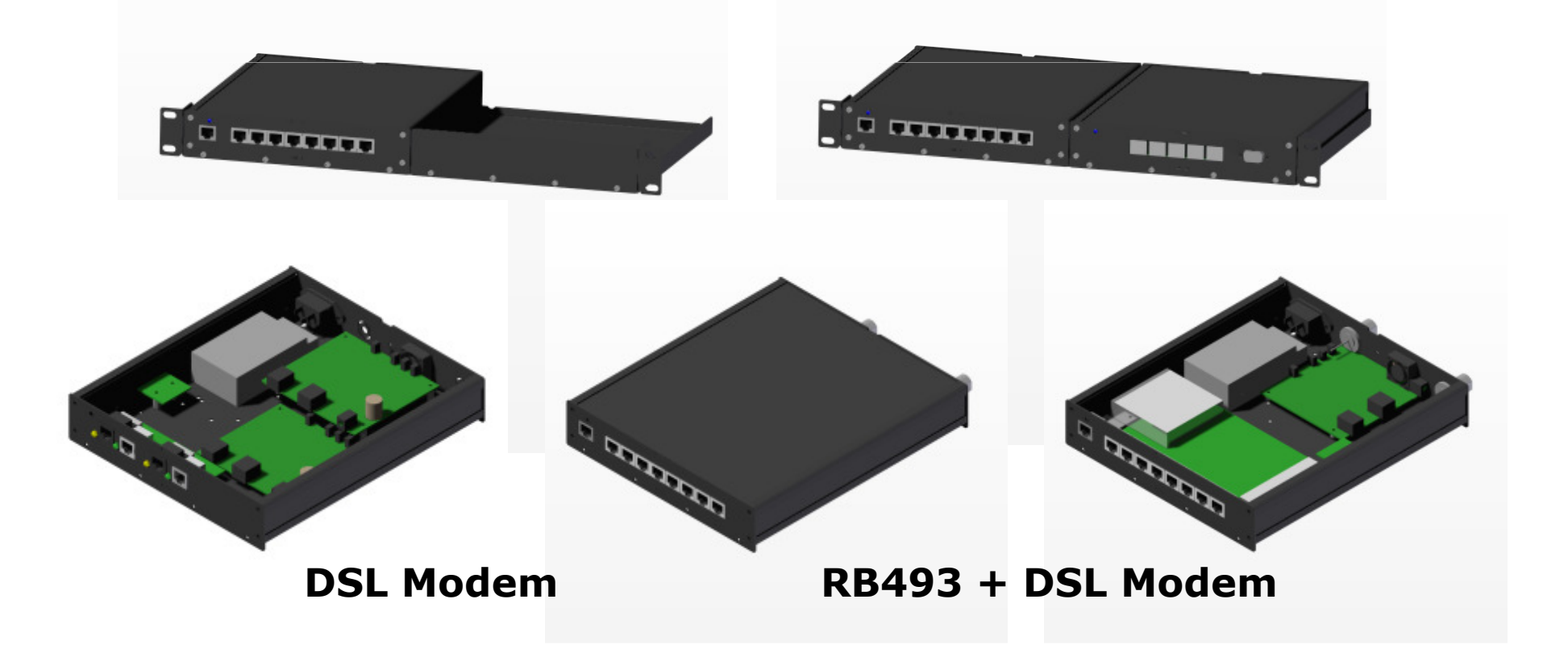

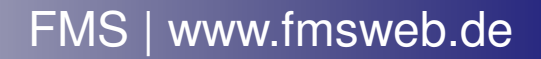

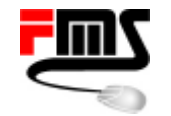

# mikroCase distributors

- www.wirelessconnect.eu (Ireland, UK)
- www.mdbrasil.com (Brasil)

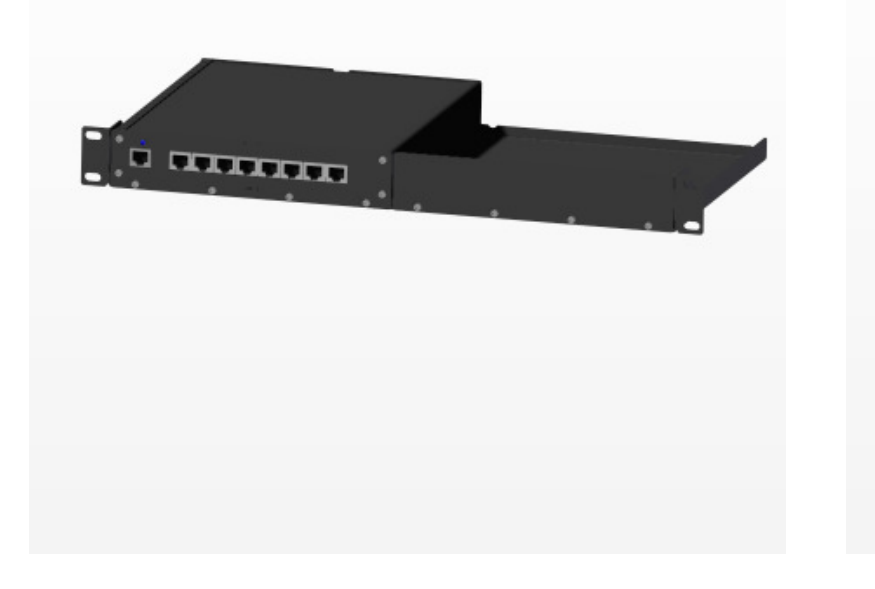

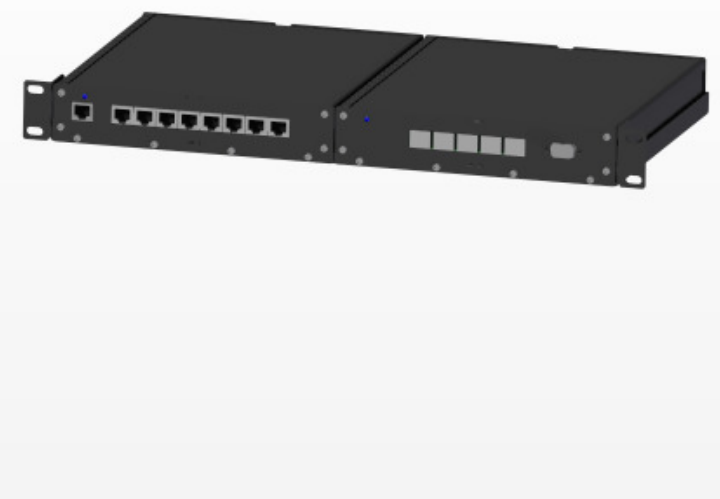

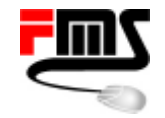

# The Dude at a glance

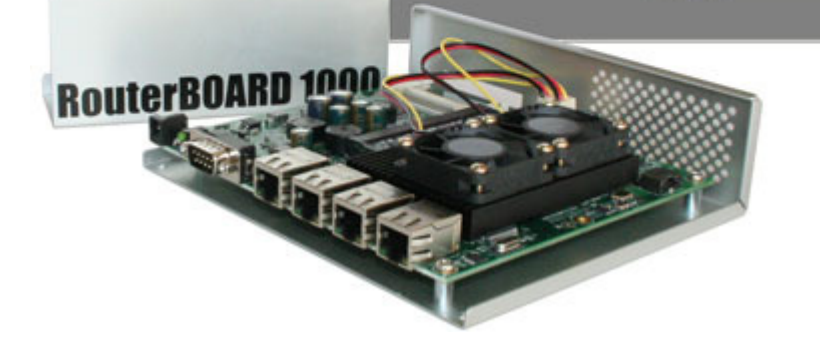

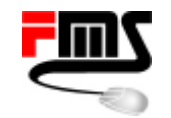

# A powerfull network monitoring system

- Graphical representation
- Monitoring
- Notifications
- Statistics
- Central admnistration

| 1 8       | *Took            | Preference     | 1   | O Server                                                                                                    | Help       |            |          |               |          | 201     |  |
|-----------|------------------|----------------|-----|----------------------------------------------------------------------------------------------------|------------|------------|----------|---------------|----------|---------|--|
| Centente  |                  |                |     | where the second second |            |            |          |               |          |         |  |
| 00        | Settings         | ab             | AI  | RouterOS                                                                                                    | Group T    | (per       |          |               | 1        | a .     |  |
| Helbry A  | Actions          | Concest Second | 500 | 21 4                                                                                                    | Statur     | al         | · Type:  | al            |          | Statue  |  |
| Took      |                  |                |     | I I I                                                                                                    |            |            |          | 17-00 m       |          | active  |  |
| Files     |                  |                |     | Name .                                                                                                    |            | Addettet   |          | Type •        | P        | active  |  |
| to Loge   |                  |                |     | 10.00                                                                                                    | 100        | 1000101    |          | Suiteb        |          | active  |  |
| Newcon    | Mape             |                |     | 1100                                                                                                    | 101        | 1000101    |          | Switch        | P        | active  |  |
| -6004     | EM-AD            |                |     | 10.00                                                                                                    | 100        | 10.0.0.102 |          | Some Danista  | P        | active  |  |
| - Poets   | KOR. MEND READ   | P              |     | 53.0.0                                                                                                    | 113        | 1000113    |          | Some Denister | P        | active  |  |
| - 1607    | mitb actifs      |                | -   | 53.0.0                                                                                                    | 117        | 1000113    |          | Some Device   | P        | active  |  |
| - Fictors |                  |                | 1   | 52.0.0                                                                                                    | 114        | 1000114    |          | Some Device   | P        | active  |  |
| Devices   | 8                |                | 1   | 50.0.0                                                                                                    | 114        | 1000114    |          | Some Device   | 1        | active  |  |
| -hereice  | 1                |                | 100 | 5100                                                                                                    | 129        | 1000128    |          | Some Device   | P        | active  |  |
| - op stre | cei              |                |     | 1100                                                                                                    | 129        | 1000129    |          | DNS Server    | <u>.</u> | active  |  |
| A 4.4m    | ine .            |                |     | 10.00                                                                                                    | 120        | 1000133    |          | DNS Server    | 12 -     | active  |  |
| Harken    | ing and a second |                |     | 1000                                                                                                    | 16         | 100016     |          | Some Device   | 15-      | active  |  |
| - Links   | AUX 0            |                |     | 10.00                                                                                                    | 16         | 100016     |          | Some Device   | 15-      | active  |  |
| Addens    | 1 inte           |                |     | 10.0.0                                                                                                    | 2          | 10002      |          | Some Davice W | 12-      | active  |  |
| Chats     | Fort             |                |     | Local Map                                                                                                    |            |            |          |               | 100      | Cond In |  |
|           |                  |                |     | in the                                                                                                    | (Institute |            |          |               |          | 30      |  |
|           |                  |                |     |                                                                                                    |            | Settings   | Discover | • 1000 PR     |          |         |  |
|           |                  | 194 A          |     | - Aler                                                                                                    | a la la    |            |          | I             |          | 1410    |  |

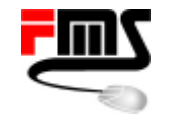

# The Dude's architecture

- Client / Server modle
- Multilple clients can connect to one server
- Server on Windows, Linux, MAC and RouterOS
- Client on Windows, Linux, MAC and Webclient

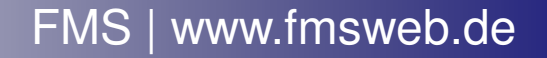

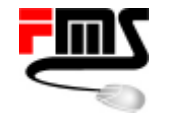

# **Quick start for first time users**

- Create a device manually
- or use auto discovery

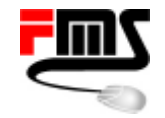

# The Dude and SNMP

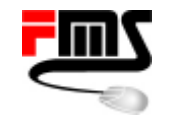

# **SNMP Basics**

- Simple Network Management Protocol
- Vendor independent management
- Read and write device statistics and configuration
- Major versions 1, 2c, 3
- Supported by many network devices, Linux, BSD, Windows ...

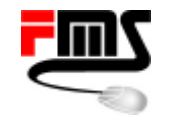

# **SNMP & security**

"Security is Not My Problem"

Little security in v1 and v2c (2p and 2u are rarely used)
Clear text community string ("username")
Limiting access by IP adress
Major security changes in v3
Authorisation (User + Pass) with MD5/SHA1
Encryption with DES

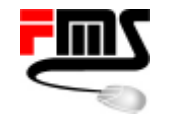

# **Public read access critical?**

YES, e.g. monitoring

- □ CPU load during DOS attack
- HDD space of /var to find out when no more logs can be written
- □ Get details about internal network structure

# TIP: NEVER USE STANDARD COMMUNITY "PUBLIC" or "PRIVATE"

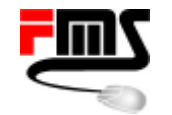

# Who supports SNNMP v3?

- The Dude does
- net-snmp does
- Many network devices do

And what about RouterOS... ?

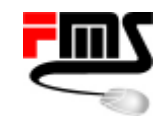

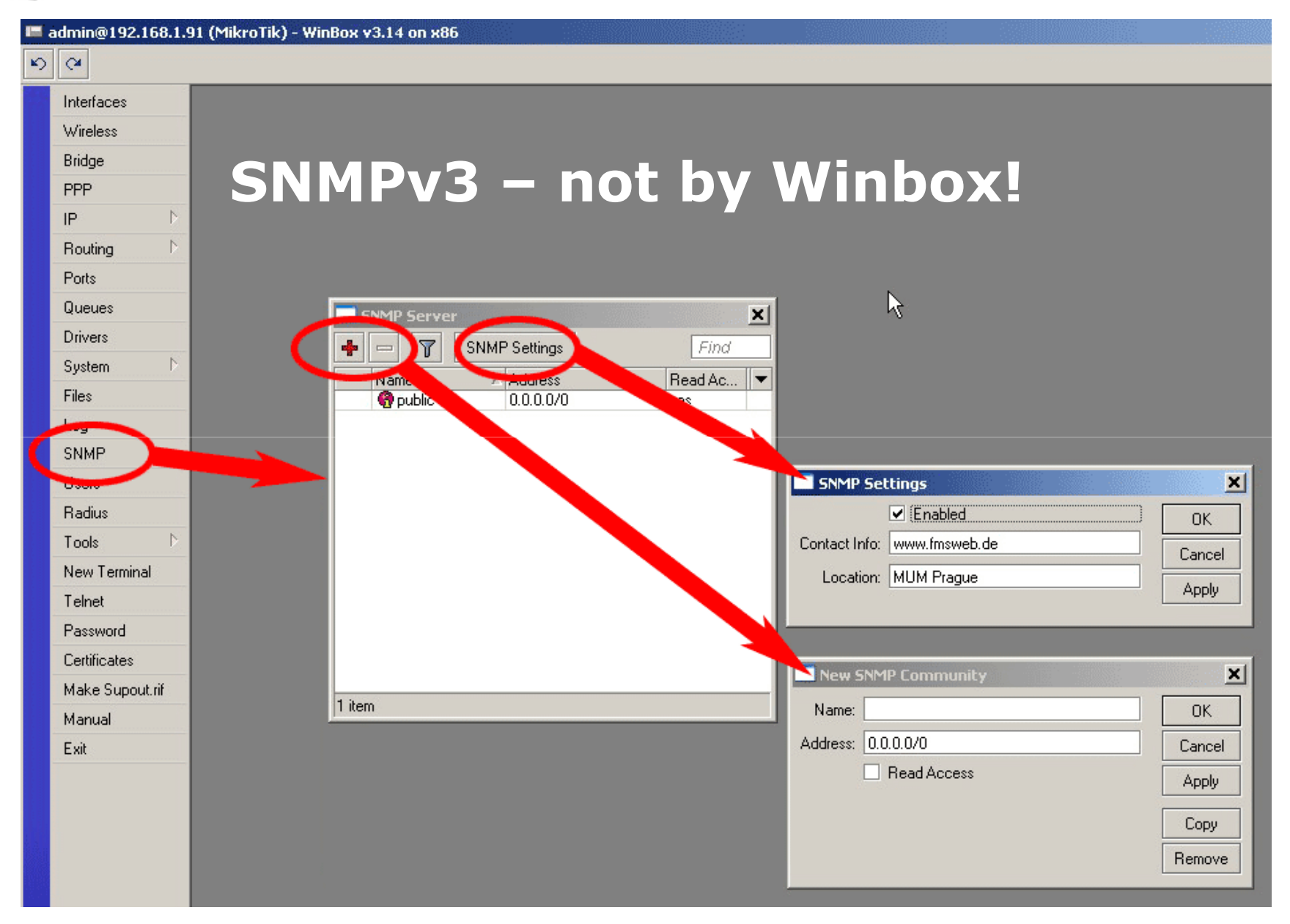

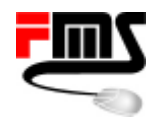

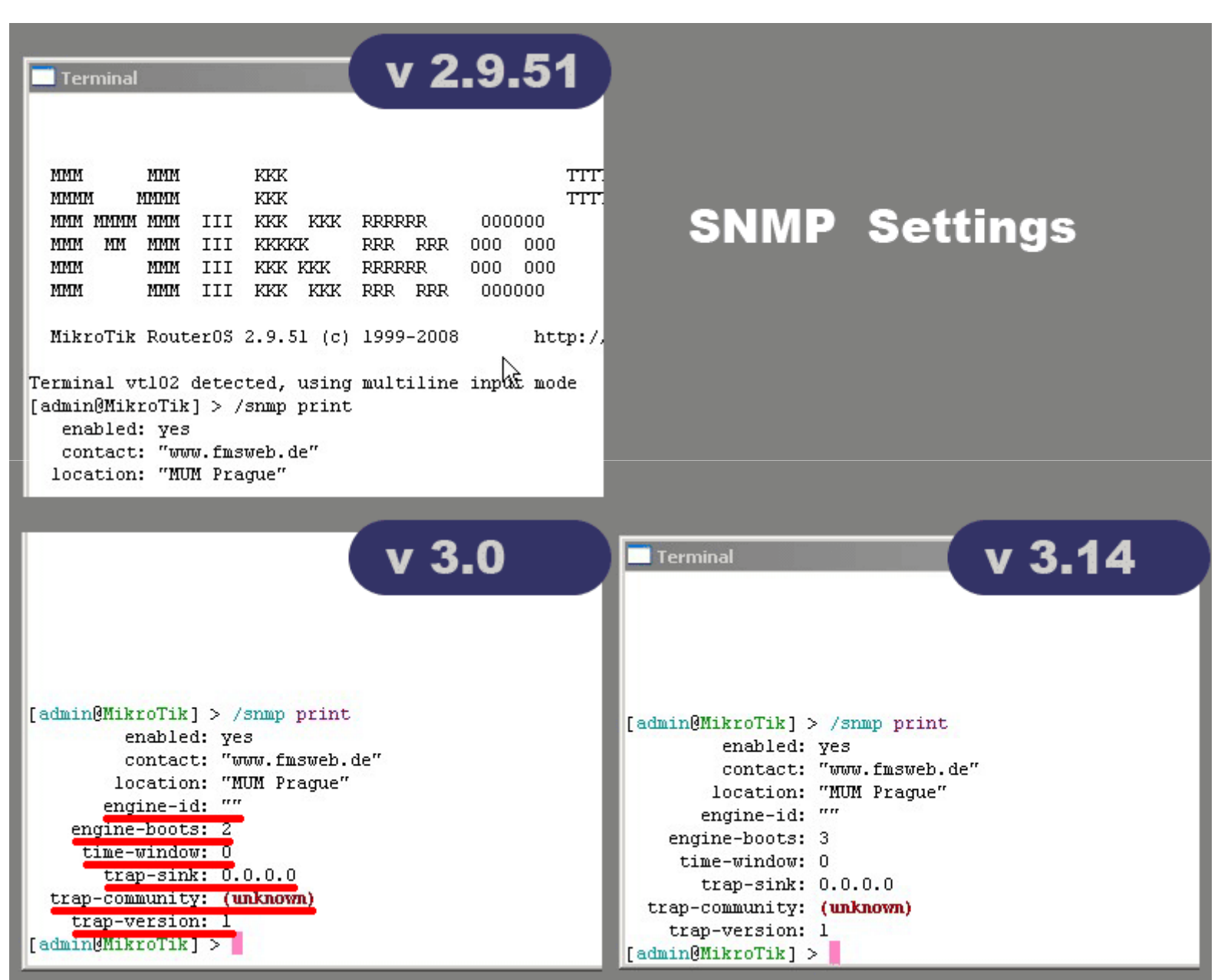

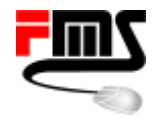

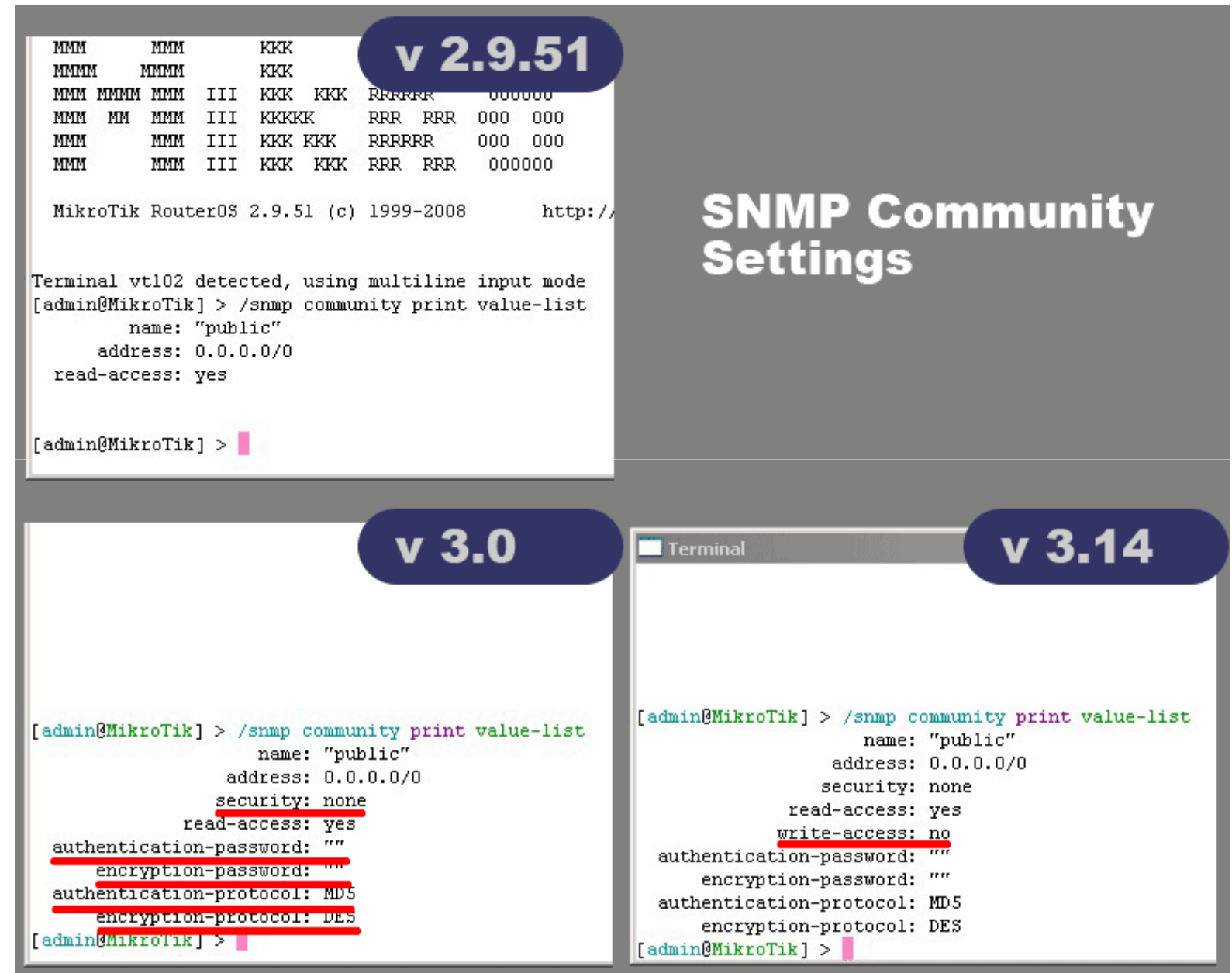

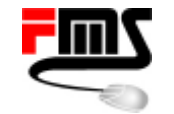

# **SNMPv3 Workshop**

Create SNMPv3 profile on the Dude
 Create SNMPv3 user on RouterOS
 Create SNMPv3 user on Linux net-snmp
 SNMP walk the devices with the v3 profile

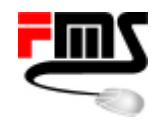

# **Dude SNMPv3 Profile**

### FMS | www.fmsweb.de

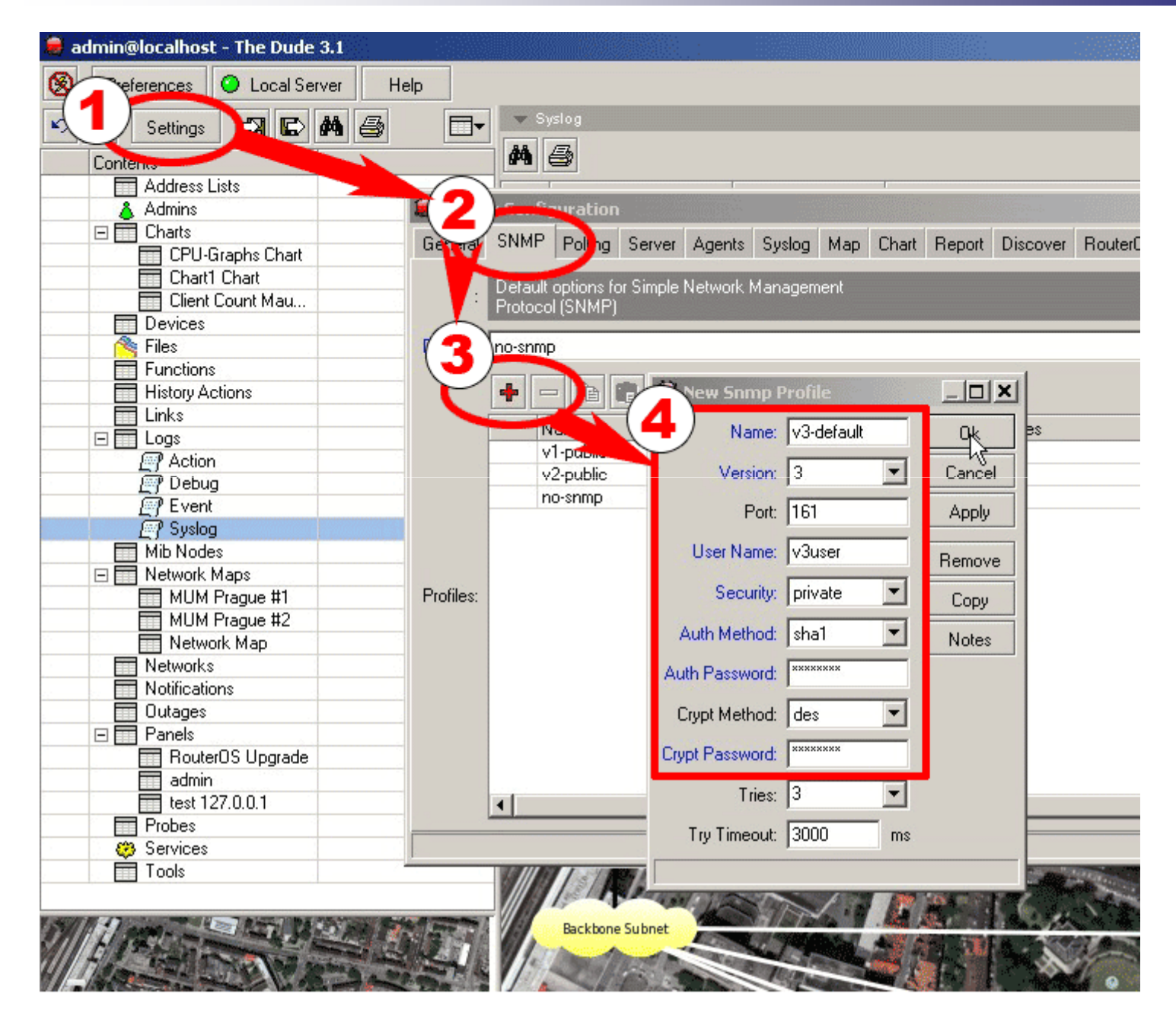

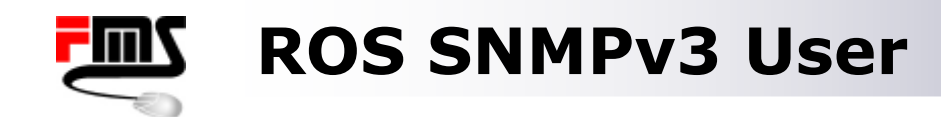

# **SNMP – Basic configuration**

[admin@fmsweb.de] > /snmp set enabled="yes" contact="info@fmsweb.de" location="Prague"

# SNMP – User with authentication and encryption

[admin@fmsweb.de] > /snmp community add name=v3user security=private authenticationprotocol=SHA authentication-password=12345678 encryption-protocol=DES encryptionpassword=87654321 read-access=yes

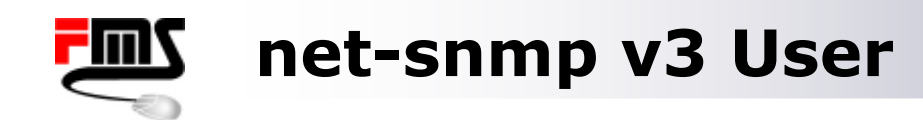

# Overview

Create SNMPv3 user with read/write access as template
 Create SNMPv3 user with read access from template
 Change passphrases for new user
 Delete or disable SNMPv3 template user

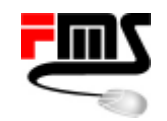

### net-snmp v3 User

# TEMPLATE USER

Name: Type: Auth protocol: Enc protocol: Auth pass: Enc pass: fmsinit read/write SHA DES b2345678 b7654321 **RO USER** 

v3user read only SHA DES 12345678 87654321

Examples done on Debian Etch:

Config file: Persistent data file: /etc/snmp/snmpd.conf /var/lib/snmp/snmpd.conf

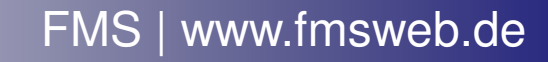

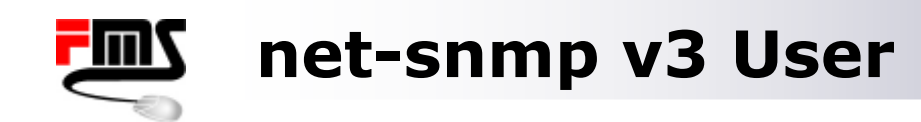

# Step 1/4: Create template user:

1.Shut down snmpd:

/etc/init.d/snmpd stop

2.Configure as rw user add line to /etc/snmp/snmpd.conf: rwuser fmsinit priv

# 3.Create user

add line to /var/lib/snmpd.conf: createUser fmsinit SHA b2345678 DES b7654321

Start service and test the user

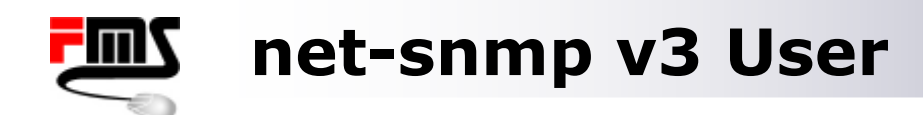

# Step 2/4: Clone user from template user:

# 1.Configure as rw user

add line to /etc/snmp/snmpd.conf: rouser v3user priv

# 2.Clone user on command line

# snmpusm -v3 -u fmsinit -n "" -I authPriv -a SHA –A b2345678 -x DES –X b7654321 localhost create v3user fmsinit

Restart service and test the user

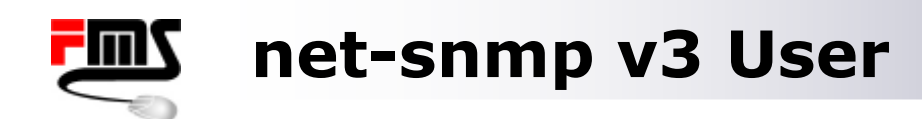

**Step 3/4: Change passphrases for new user:** 

1. Change authentication passphrase:

# snmpusm -v 3 -u fmsinit -n "" -I authPriv -a SHA –A b2345678 -x DES –X b7654321 localhost -Ca passwd b2345678 12345678 v3user

2. Change encryption passphrase:

# snmpusm -v 3 -u fmsinit -n "" -I authPriv -a SHA –A b2345678 -x DES –X b7654321 localhost -Cx passwd b7654321 87654321 v3user

Return value: SNMPv3 Key(s) successfully changed.

Test the user with new passphrases

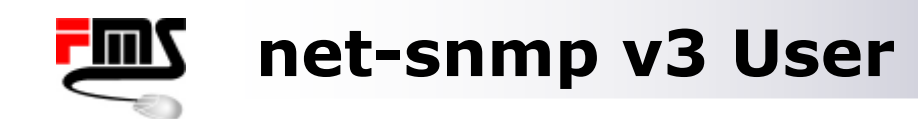

## Step 4/4: Disable rw template user:

# **1.Disable rw template user** remove line at /etc/snmp/snmpd.conf: rwuser fmsinit priv

(or disable with comment "#")

| <b>Test SNMPv3</b> |
|--------------------|
|                    |

| Device with SNMPv3 Support         □□□□ Settings         Appearance         Image: Tools         Image: Tools | T                       | est     | SNM          | Pv3 profile                                               |
|----------------------------------------------------------------------------------------------------|-------------------------|---------|--------------|-----------------------------------------------------------|
| From: server                                                                                                    | <b>— —</b> Oid          | f:      |              | Statt ]                                                   |
| To: 217.22.200.7                                                                                                    | 👸 🗸 Timeou              | t: 3000 |              | ms Stop                                                   |
| Profile: U2 EMC                                                                                                    |                         | . 8     |              |                                                           |
|                                                                                                    |                         | ». Je   |              |                                                           |
| List Tree Table                                                                                                    |                         | 2000 00 | 1            |                                                           |
| <b>M</b> 🚑                                                                                                    | 🥮 v3-FMS - Snmp Profile |         | Modul        | le: all                                                   |
| # Oid                                                                                                    | Name: V3-FMS            | Ok      | Туре         | Value                                                     |
| 1 iso.org.dod.internet.mgmt.mib-2.system.sysDescr.0                                                                                                    | Version: 3              | Cancel  | octet string | router                                                    |
| 2 iso.org.dod.internet.mgmt.mib-2.system.sysObjectID.0                                                                                                    |                         |         | object id    | iso.org.dod.internet.private.enterprises.mikrotik.mikroti |
| 3 iso.org.dod.internet.mgmt.mib-2.system.sysUpTime.sysUpTim                                                                                                    | Port:  161              | Apply   | timeticks    | 10d 08:51:16:00                                           |
| 4 Iso.org.dod.internet.mgmt.mib-2.system.syst.ontact.0                                                                                                    | Liser Name: [fmsu2      |         | octet string | HPE for when Backborne Stelle                             |
| 5 iso.org.dod.internet.mgmt.mib-2.system.system.org                                                                                                    | Oser Name. Innsvo       | Remove  | octet string | HDF II-wian backbone Stella                               |
| 7 iso ora dod internet mant mib-2 system system system of                                                                                                    | Security: private 💌     | Copy    | integer      | 78                                                        |
| 8 iso org dod internet mant mib-2 interfaces ifNumber 0                                                                                                    |                         | Coby    | integer      | 3                                                         |
| 9 iso org dod internet mont mib-2 interfaces if Table if Entry if Ind                                                                                                    | Auth Method: sha1 🔄     | Notes   | integer      | 1                                                         |
| 10 iso org dod internet mont mib-2 interfaces if Table if Entry if Ind                                                                                                    | Auth Dessured XXXXXXX   | -       | integer      | 2                                                         |
| 11 iso org. dod internet momt mib-2 interfaces if Table if Entry if Ind                                                                                                    | Auth Password:          |         | integer      | 3                                                         |
| 12 iso.org.dod.internet.mgmt.mib-2.interfaces.ifTable.ifEntry.ifDe:                                                                                                    | Crunt Method: des 💌     | 1       | octet string | ether1                                                    |
| 13 iso.org.dod.internet.mgmt.mib-2.interfaces.ifTable.ifEntry.ifDe:                                                                                                    |                         | 1       | octet string | wlan1                                                     |
| 14 iso.org.dod.internet.mgmt.mib-2.interfaces.ifTable.ifEntry.ifDe:                                                                                                    | Crypt Password: ******* |         | octet string | bridge                                                    |
| 15 iso.org.dod.internet.mgmt.mib-2.interfaces.ifTable.ifEntry.ifTyp                                                                                                    | T: 0                    | 1       | integer      | ethernetCsmacd (6)                                        |
| 16 iso.org.dod.internet.mgmt.mib-2.interfaces.ifTable.ifEntry.ifTyp                                                                                                    | Tries: 3                | ]       | integer      | ieee80211 (71)                                            |
| 17 iso.org.dod.internet.mgmt.mib-2.interfaces.ifTable.ifEntry.ifTyp                                                                                                    | Try Timeout: 3000 m     | 8       | integer      | bridge (209)                                              |
| 18 iso.org.dod.internet.mgmt.mib-2.interfaces.ifTable.ifEntry.ifMtu                                                                                                    |                         |         | integer      | 1500                                                      |
| 19 iso ora dod internet mamt mib-2 interfaces ifTable ifEntru ifMtr                                                                                                    |                         |         | integer      | 1500                                                      |

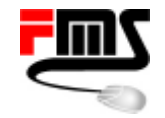

# Charts and Datasources

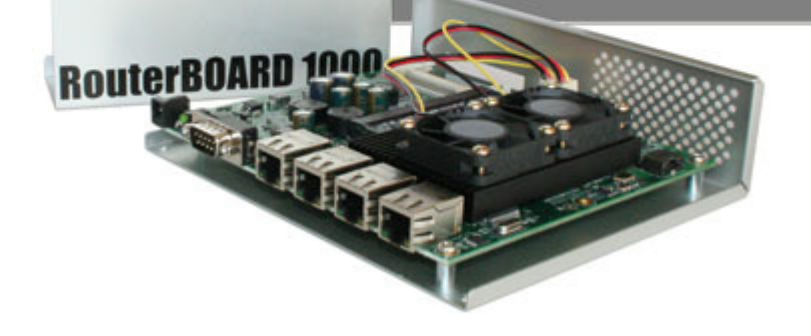

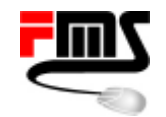

# **Basics / Charts**

# Charts:

□ are named plots

- one or multiple data sources
- hold configuration options for the apperance

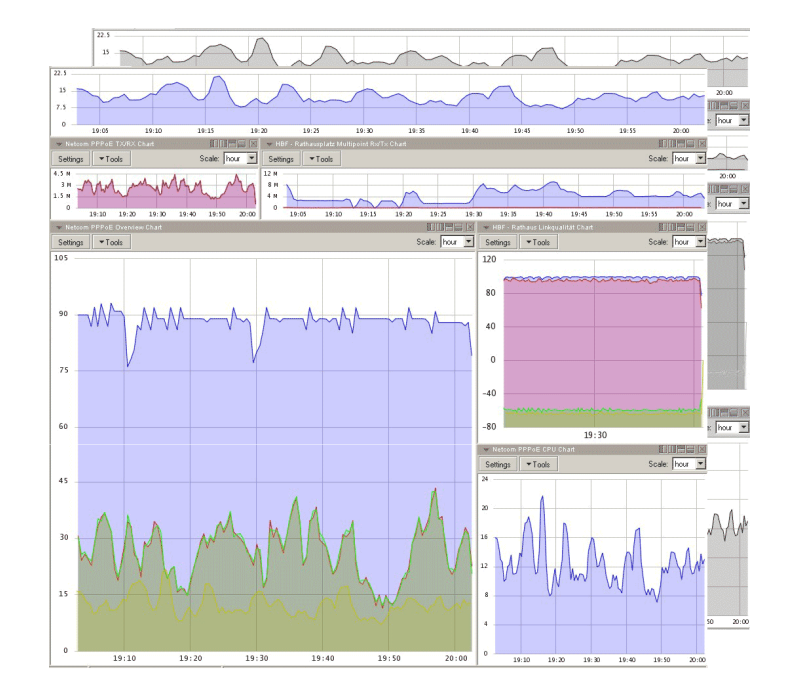

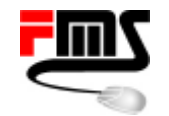

# **Basics / Datasources**

- Data sources:
  - are named sources of data
  - fetch data by snmp or build in functions
  - hold information about interpretation of data
  - default datasources for services and links

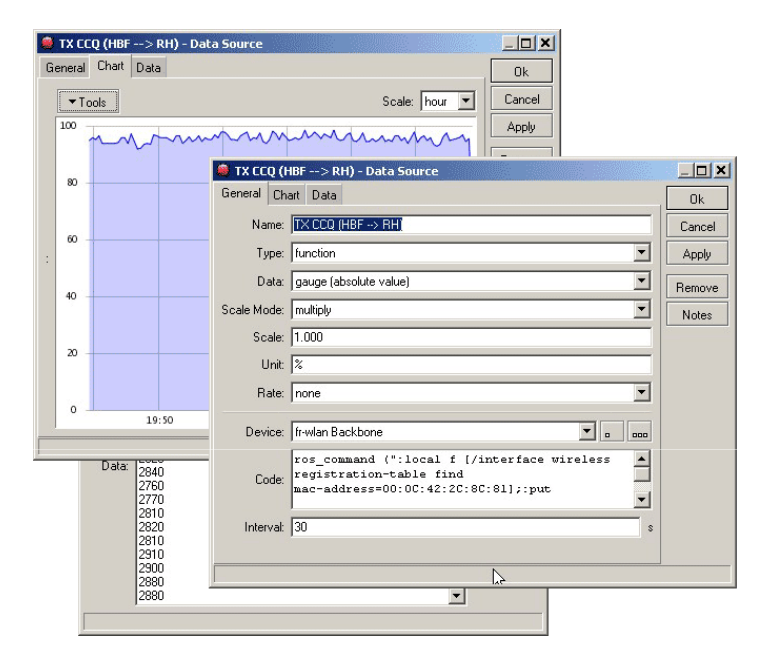

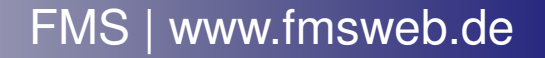

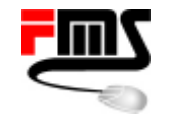

Target:

 Create a single overview chart for a pppoe server

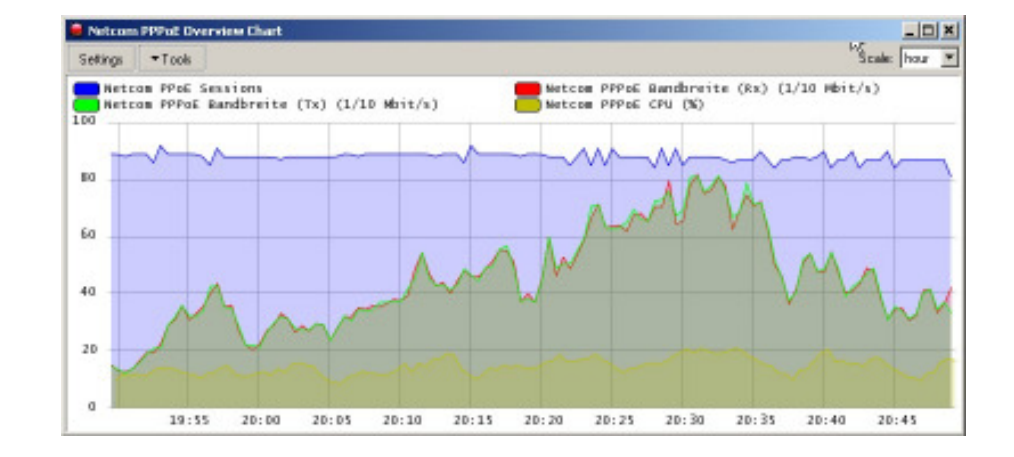

Include:

Total number of active users

- □ Bandwidth Rx, Tx
- □ CPU usage

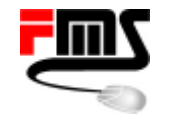

Create 4 Datasources:
 active PPPoE Sessions
 CPU usage
 Tx Bitrate
 Rx Bitrate

Create chart with 4 sources

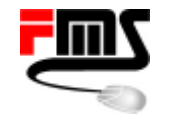

1. Data Source - active PPPoE connections:

not available by SNMP
build in functions will be used

- □ function "ros\_command()" executes script on device
- script returns number of active PPPoE connectsion

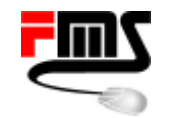

# **New Data Source**

| a aummero.ro.o.65 - me bude 5.1                                                                                                    |                                                 |
|----------------------------------------------------------------------------------------------------|-------------------------------------------------|
| Preferences O Local Server Help                                                                                                    |                                                 |
| Settings 🖾 🕼 🖨 Chart Data Sources General Chart Data                                                                                                    | Ok                                              |
| Lontents A Charles Parts Parts | Connect                                         |
| Address Lists                                                                                                    | Lancel                                          |
| Admine Type: function                                                                                                    | Applu                                           |
| Charts Rame Charts                                                                                                    |                                                 |
| T Linkeralität HBF - HaR Chart ping @ Helene - Uplink Data: gauge (absolute value)                                                                                                    | Bamova                                          |
| Netcom PPPoE Server Chart ping @ Rappen - Restaur                                                                                                    | TTEINOVE                                        |
| if fr-wlan VPN Server Chart ping @ Rappen - Rezeptie Scale Mode: multiply                                                                                                    | Notes                                           |
| Devices ping @ HaR - Reception Scale: 1 000                                                                                                    |                                                 |
| Note that the second second se | -                                               |
| Ping @ Hari - 4. UG Unit:                                                                                                    | -                                               |
| History Actions                                                                                                    |                                                 |
| Rate: none                                                                                                    |                                                 |
|                                                                                                    |                                                 |
| Name Device: NetCom - PPPoE AC                                                                                                    |                                                 |
| Virtual_mem_usage                                                                                                    |                                                 |
| U-Net GmbH sum ros_command("/system script run session-monitor")                                                                                                    |                                                 |
| Local string_substring Code:                                                                                                    |                                                 |
| string_size                                                                                                    |                                                 |
| Naturality String_find                                                                                                    |                                                 |
| Netifications string_compare Interval: 30 s                                                                                                    |                                                 |
| Involuciadoris simp_wireless_link_tx_ration                                                                                                    |                                                 |
| Banele     Simp_wireless_link_rx_rab                                                                                                    |                                                 |
| Probes                                                                                                    |                                                 |
| Services snmp_uptime                                                                                                    |                                                 |
| Tools simp_name                                                                                                    |                                                 |
| simp_location                                                                                                    |                                                 |
| simp cesciption                                                                                                    |                                                 |
| simp_condex                                                                                                    |                                                 |
| round return number of output of output of social social s |                                                 |
| ros_command returns output or routeroor script passed as inst argument rate rate                                                                                                    | NINIMATA LA LA LA LA LA LA LA LA LA LA LA LA LA |

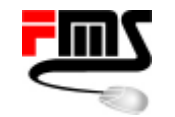

# **New Data Source**

| Type:   | function |
|---------|----------|
| Data:   | absolute |
| Device: | [choose] |

| 🛢 Netcom P  | PoE Sessions - Data Source                        |        |
|-------------|---------------------------------------------------|--------|
| General Cha | art Data                                          | Ok     |
| Name:       | Netcom PPoE Sessions                              | Cancel |
| Туре:       | function                                          | Apply  |
| Data:       | gauge (absolute value)                            | Remove |
| Scale Mode: | multiply                                          | Notes  |
| Scale:      | 1.000                                             |        |
| Unit:       |                                                   |        |
| Rate:       | none                                              |        |
| Device:     | NetCom - PPPoE AC                                 |        |
|             | ros_command("/system script run session-monitor") |        |
| Code:       |                                                   |        |
| Interval:   | 30 s                                              |        |
|             |                                                   |        |

Code:

ros\_command("/system script run session-monitor")

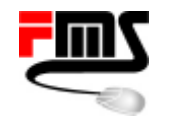

# **Create RouterOS Script**

| Wireless        |                            | Carlot Link     |                                                                                        |                |                                     |           |           |
|-----------------|----------------------------|-----------------|----------------------------------------------------------------------------------------|----------------|-------------------------------------|-----------|-----------|
| Bridge          |                            | Script List     |                                                                                        |                |                                     |           |           |
| PPP             |                            | Scripts Jobs    |                                                                                        |                |                                     |           |           |
| IP D            | (                          | + -)7           | Run Script                                                                             |                |                                     | Find      |           |
| Routing D       |                            | Name            | Δ                                                                                      | Owner          | Last Time Started                   | Run Count |           |
| Ports           |                            | onatsa          | ntang<br>popoe-clients                                                                 | admin          | Sep/03/2008<br>Sep/22/2008 12:55:27 | 12        |           |
| Queues          | 4                          | res con         | unter                                                                                  | admin          | Sep/01/2008 13:05:19                | 16        |           |
| Drivers         |                            | sess            | 👖 Script <sess< th=""><th>ion-monitor:</th><th>&gt;</th><th>1010</th><th></th></sess<> | ion-monitor:   | >                                   | 1010      |           |
| System 🗅        | Identity                   |                 | Name                                                                                   | session-mon    | itor                                |           | OK        |
| Files           | Clock                      |                 |                                                                                        |                |                                     |           | Cancel    |
| Log             | NTP Client                 |                 | Owner                                                                                  | admin          |                                     | -         | Cancer    |
| SNMP            | Resources                  |                 | - Policy                                                                               |                |                                     | L         | Apply     |
| Users           | License                    |                 | ✓ reboot                                                                               |                | ✓ read                              | Γ         | Сору      |
| Radius          | Packages                   |                 | ✓ write                                                                                |                |                                     |           | Remove    |
| Tools D         | Auto Upg <mark>re</mark> e |                 | sniff                                                                                  |                |                                     |           |           |
| New Terminal    | Logging                    | 4 items (1 sele |                                                                                        |                |                                     | L         | Run Scrip |
| Telnet          | History                    |                 | Last Time Started                                                                      | Feb/21/200     | 9 22:59:42                          |           |           |
| Password        |                            |                 | Run Count                                                                              | 4848           |                                     |           |           |
| Certificates    | Scripts                    |                 | Courses                                                                                |                |                                     |           |           |
| Make Supout.rif | - LE                       |                 | /ppp active print                                                                      | count-only whe | ere service="pppoe"                 | -         |           |
| Manual          | Watchdog                   |                 |                                                                                        | -              |                                     |           |           |

Source: /ppp active print count-only where service="pppoe"

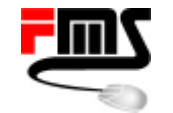

2. Data Source – CPU Usage

available by SNMP
OID can be easily found with:

print oid

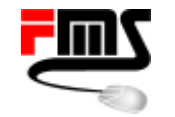

# Find OIDs with "print oid"

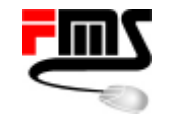

# New Data Source (SNMP)

# CPU Usage by SNMP

| 兽 Netcom Pl   | PPoE CPU - Data Source                                                                             |            |        |
|---------------|----------------------------------------------------------------------------------------------------|------------|--------|
| General Cha   | art Data                                                                                           | 1          | Ok     |
| Name:         | Netcom PPPoE CPU                                                                                   |            | Cancel |
| Туре:         | snmp oid                                                                                           | •          | Apply  |
| Data:         | gauge (absolute value)                                                                             | -          | Remove |
| Scale Mode:   | multiply                                                                                           | •          | Notes  |
| Scale:        | 1.000                                                                                              |            | Test   |
| Unit:         | %                                                                                                  |            |        |
| Rate:         | none                                                                                               | •          |        |
| Address:      | 214.2.12.2                                                                                         | <b>⊘</b> ▼ |        |
| Agent:        | default                                                                                            |            |        |
| Snmp Profile: | v2-FMS                                                                                             |            |        |
| OID:          | iso.org.dod.internet.mgmt.m <sup>o</sup> -2.host.hrDevice.hrProcessorTable.hrProcessorEntry.hrProc |            |        |
| Interval:     | 00:00:30                                                                                           | ▼ s        |        |
| got value: 13 |                                                                                                    |            |        |

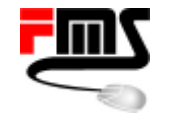

3. and 4. Data Source – Tx Bytes and Rx Bytes □ available by SNMP

Differences:

 Delta value, use "Data:Delta"
 set Rate to "second"
 scale with "Scalemode:Divide" and Scale:"12500" (\*8 \*10/10^6)

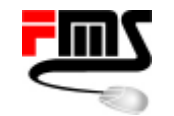

# New Chart

| 🥮 admin@10.10.0.63 - The Dude 3.1   |                                                     |        |
|-------------------------------------|-----------------------------------------------------|--------|
| 8 Preferences O Local Server Help   |                                                     |        |
| 🔊 💜 Settings 🖏 🕼 🖓 🗔 🗸              | Charts     Charts                                   |        |
| Contents                            | Data Sources                                        |        |
| Address Lists                       |                                                     |        |
| Charts                              | Name 🔨 Notes                                        |        |
| HBE HaR Linkqualität Chart          | HBF - HaR Linkqualität                              | 5      |
| HBF - HaR Rx/Tx Chart               | HBF - HaR Rx/Tx                                     |        |
| 🔲 HBF - Rathaus Linkqualität Chart  | HBF - Hathaus                                       |        |
| HBF - Rathaus Rx/Tx Chart           | HBF - Rathaus                                       |        |
| HBF - Rathausplatz CPU Chart        | HBF - Rathause General Appearance                   | Ok  -  |
| HBF - Rathausplatz Multipoint Rx/T> | m Mature DDD-C O. Manual Mature DDD-C. Quantization |        |
| Netcom PPPoE - Active User Chart    | Name: INECOM PEPGE - UVErView                       | Lancel |
| Netcom PPPoE Overview Chart         | Settings Tools                                      | Apply  |
| Netcom PPPoE TX/BX Chart            | Not con BBBo                                        |        |
| fr-wlan VPN Server Chart            |                                                     | Remove |
| Devices                             |                                                     |        |
| A Files                             | 75                                                  | Сору   |
| Functions                           |                                                     | Notes  |
| History Actions                     |                                                     | HOICS  |
| Links                               |                                                     |        |

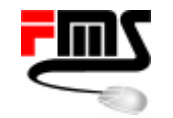

|        | t Char            | t             | Netcom PPPoE Overv    | view      |               |                                              |        |       |   |           |   |
|--------|-------------------|---------------|-----------------------|-----------|---------------|----------------------------------------------|--------|-------|---|-----------|---|
| Add    | irt<br>Chart      |               | fr-wlan VPN Se.       | Netco     | m PPPoE Overv | iew - Chart                                  |        |       |   |           | Ē |
|        | oint H:<br>ser Ch | art 🔽         | Netcom PPPoE Overview | General   | Appearance    |                                              |        |       |   | Ok        |   |
| data   | t<br>Chart        | S             | ettings <b>T</b> ools | Name:     | Netcom PPPoE  | Overview                                     |        |       |   | Cancel    |   |
| stores | hart              | 10            | Netcom PPPoE Se       | s         | + - 14        |                                              | 9      |       |   | Apply     | ( |
| 50105  |                   | _             |                       |           | # So<br>1 Ne  | urce<br>tcom PPPoE Sess                      | sions  | Notes |   | Remove    | - |
| to     |                   |               | 2                     | Elements: | 2 Ne          | tcom PPPoE Rx                                |        |       |   | Сору      | ſ |
| · ·    |                   | 5             | 10                    | -         | 4 Ne          | tcom PPPoE CPU                               |        |       |   | Notes     | F |
| chart  | 2                 | New Char      | rt Line               |           |               |                                              | _OX    |       | • |           | H |
|        | -                 | Source:       | Netcom PPPoE CPU      |           |               | <b>•</b> • • • • • • • • • • • • • • • • • • | Ok 📃   |       |   |           | 2 |
|        |                   | Line Style:   | 1 pt                  |           |               | -                                            | Cancel |       |   |           |   |
|        | T                 | Line Color:   |                       |           |               |                                              | Apply  |       |   |           |   |
|        |                   |               | 100                   |           |               |                                              | Remove |       |   |           | _ |
|        | L                 | ine Opacity:  | i<br>transparent      |           |               | opaque                                       | Сору   |       |   |           |   |
|        | <u> </u>          | Fill Style:   | solid                 |           |               | •                                            | Notes  |       |   | ٨         |   |
|        |                   | Fill Color:   |                       |           |               |                                              |        | 8     |   | $\Lambda$ |   |
|        |                   |               | 20                    |           |               |                                              |        |       |   |           |   |
|        |                   | Fill Opacity: | ·                     |           |               |                                              |        |       |   |           |   |

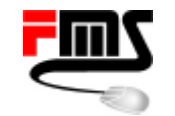

# Result:

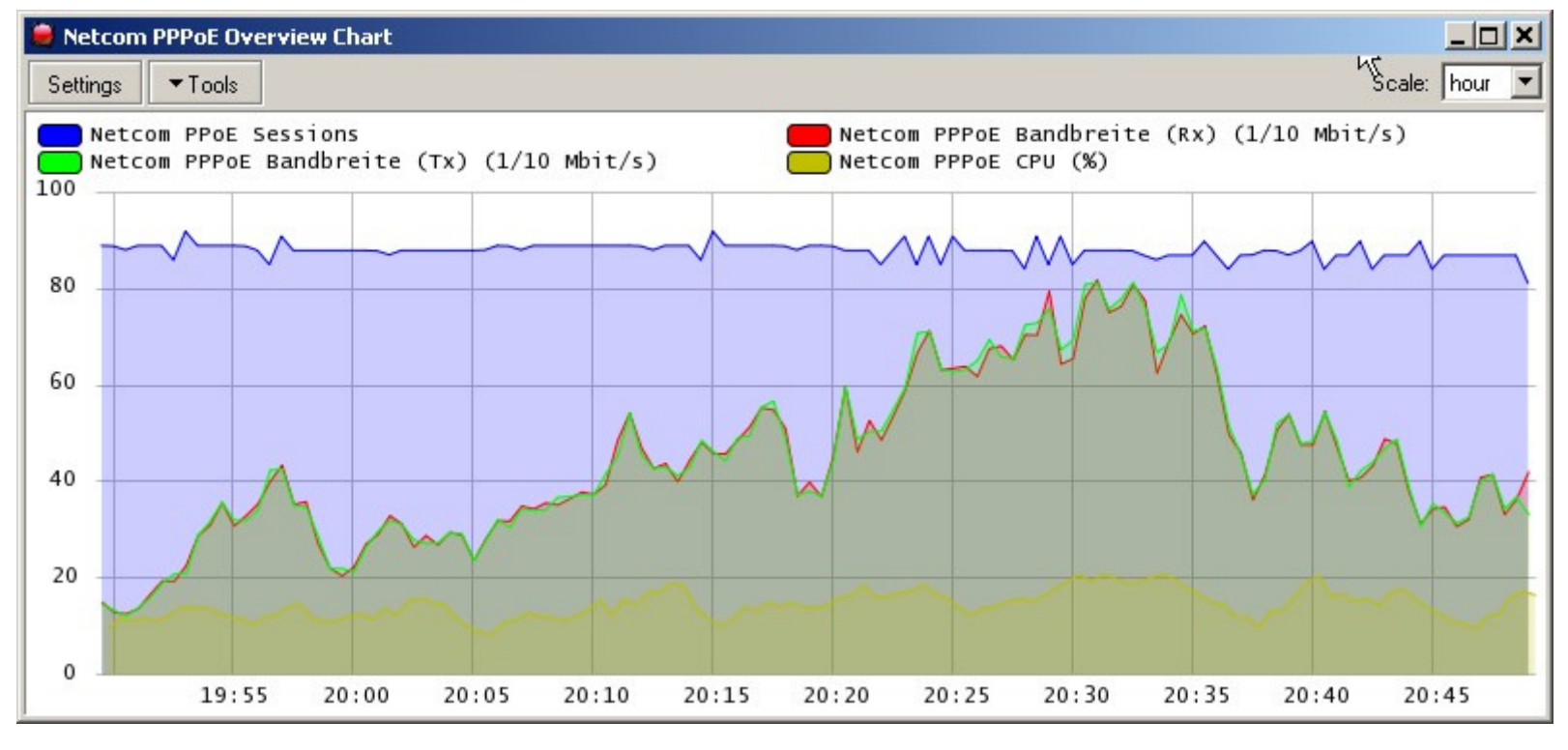

Remark: On this server Rx = Tx

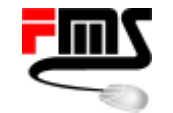

# **Charts and Datasources – further hints**

Charts for CCQ values and links details

ros\_command (":local f [/interface wireless registration-table find mac-address =00:0C:42:3A:26:26];:put [/interface wireless registration-table get \$f rx-ccq];")

See all possible values: print stats where mac-address="00:0C:42:3A:26:26"

tx-signal-strength, signal-strength, signal-to-noise

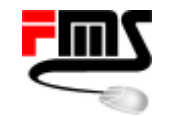

# **Charts and Datasources – further hints**

# WLAN Example 1

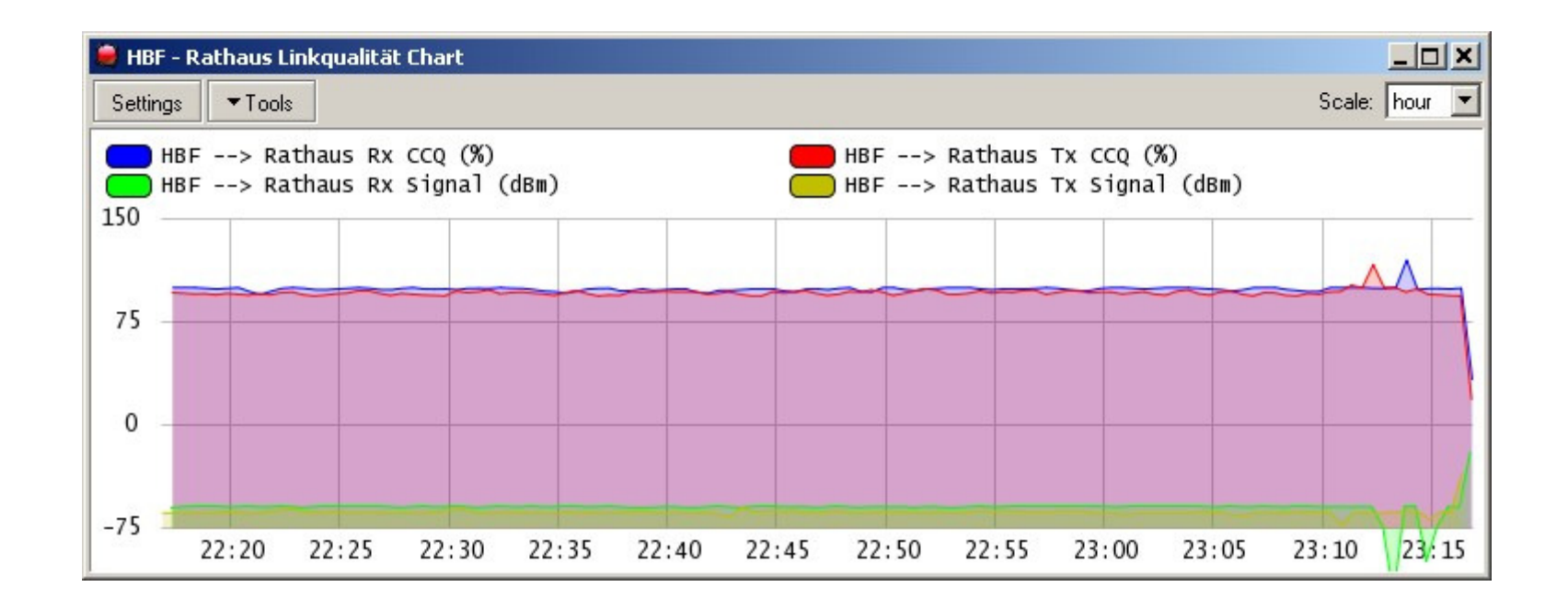

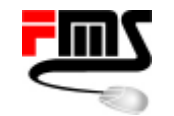

# **Charts and Datasources – further hints**

# WLAN Example 2

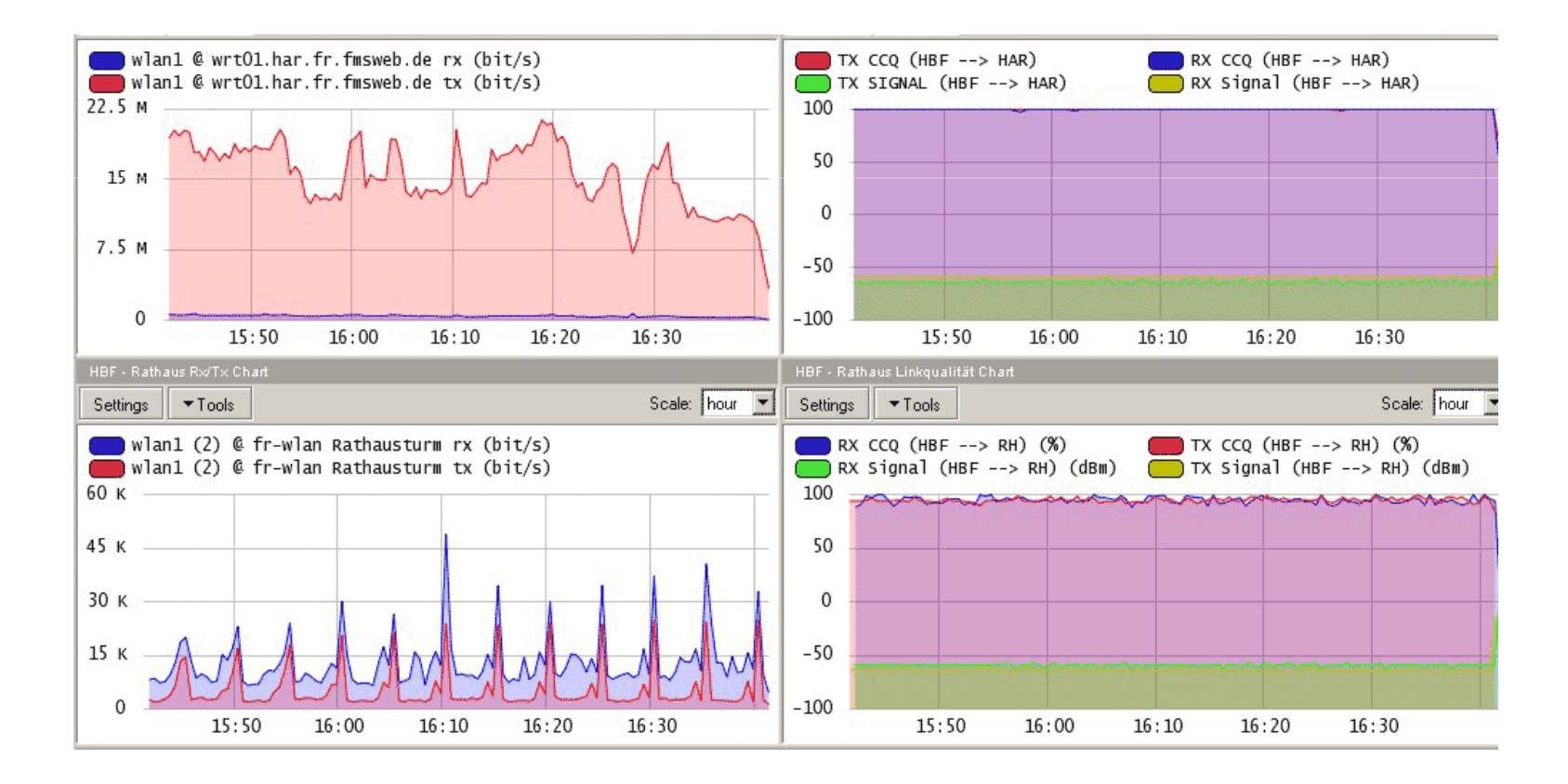

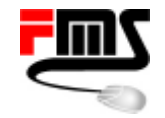

# Thank you for listening

FMS Internetservice, <u>www.fmsweb.de</u> <u>info@fmsweb.de</u>, Phone: +49 761 2926500

copyright FMS 2009